**Vorraussetzungen:** Die Dokumentvorlage LE\_2022.dot enthält im Menüband den Reiter LE 2022. Er bietet Buttons für Formatvorlagen, Layout und Bausteine und steht zur Verfügung, wenn die Dokumentvorlage im Vorlagenordner abgelegt ist.

## **Eine Definition mit nummerierter Liste formatieren**

## Schritt 1: Überschrift formatieren

- Text markieren
- Im Reiter LE 2022 Ü Textgruppe anklicken
- ⇒ Abstand zum umgebenden Text und die Fettstellung der Schrift.

## Schritt 2: Definition formatieren

- Alle Absätze der Definition markieren
- Im Reiter LE 2022 LE Definition anklicken
- ⇒ Einzug um 7 mm und Kursivstellung

## Schritt 3: Liste erzeugen

- Listenabsätze markieren
- Unter Listenformate gewünschten Listentyp anklicken
- ⇒ Listenzeichen und hängender Einzug von 7 mm